#### Assign Probationary Performance Review

#### Assign Probationary Performance Review

This covers the steps to initiate and assign a probationary performance review by using the **Start Performance Review for Employee** task.

#### Security Role

• Manager

## Contents

| Assign Probationary Performance Review | 1 |
|----------------------------------------|---|
| Acceptance Criteria                    | 1 |

### Assign Probationary Performance Review

- 1. From the Search bar, type Start Performance Review for Employee.
- 2. Using the **Employee** field search for the name of the individual the review is for.
- 3. With the name displayed in the Employee field, identify the appropriate review template to be assigned: Using the **Review Template > By Type > Probationary Reviews >** select the appropriate review title (*Teammate or People Leader probationary review options*).
- 4. Enter the date range the individual is to be reviewed over by using the **Period Start Date** and **Period End Date** fields.
- 5. Type any applicable notes in the enter your comment text box. (Optional).
- 6. Click Submit.

Start Performance Review for Employee

| Employee                  | Chase M Olson (80009434)                     | <br>∷≡ |  |
|---------------------------|----------------------------------------------|--------|--|
| Review Template           | ★ X Teammate Probationary Performance Review | <br>∷≡ |  |
| Period Start Date         | • 04/27/2023                                 |        |  |
| Period End Date           | * 10/27/2023 🖬                               |        |  |
| enter your c<br>6 mos. pr | omment<br>obationary performance review      |        |  |
| Submit                    | Cancel                                       |        |  |

# Acceptance Criteria

7. Upon clicking the Submit button confirm the pop-up message **Start Performance Review Confirmation** appears. The **Up Next** section will display the next review step and who it is assigned to.